# Android 2.3 (設定済み内容確認)

# ■Android 2.3 設定手順

1.ホーム画面の[ )をタップします。

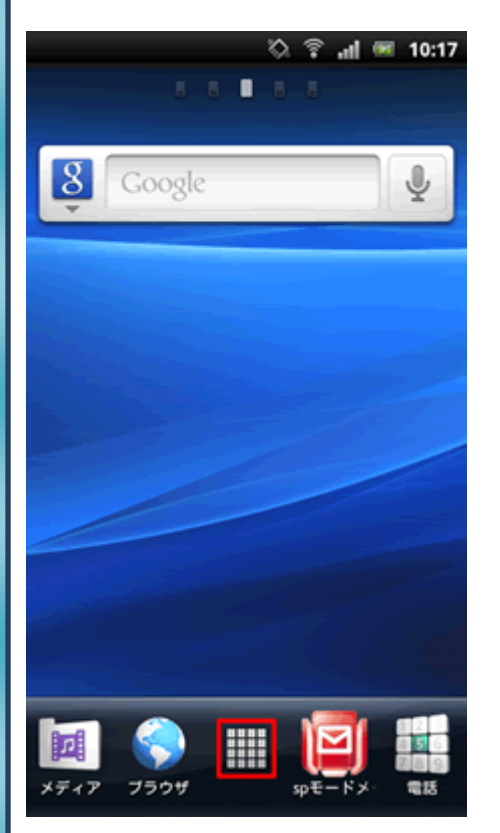

※アプリケーションメニューの開き方はご利用の機種によって異なります。

## 2.[E メール]をタップします。

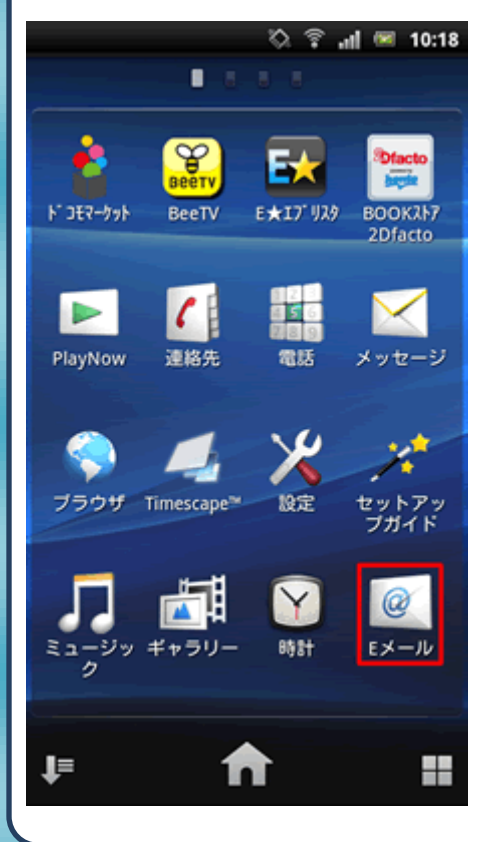

3.メニューボタンを押して[アカウント設定]をタップします。

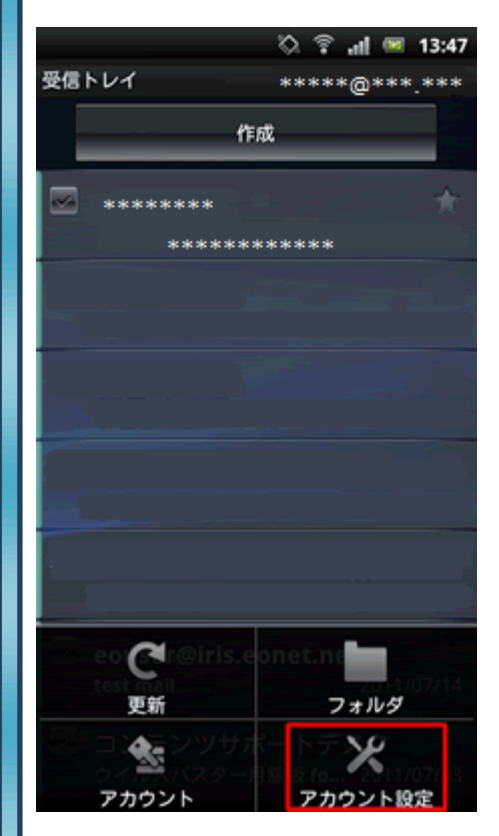

4.[アカウント設定]の画面が表示されましたら、[アカウント名]をタップ します。

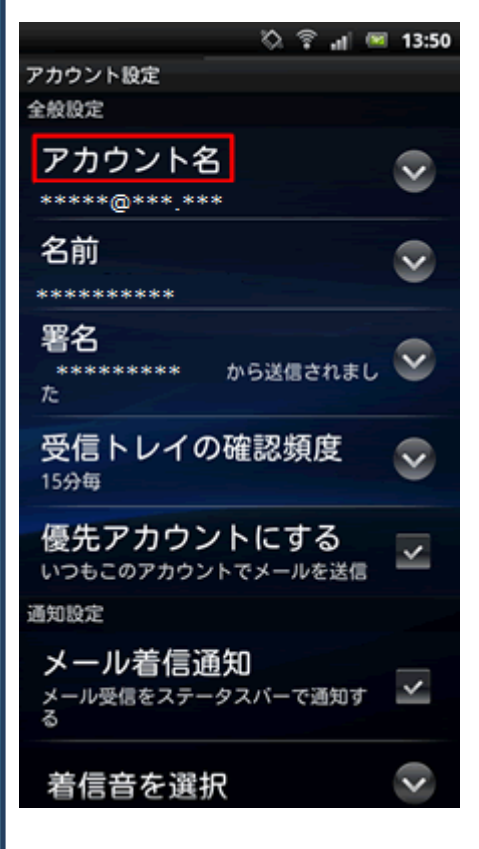

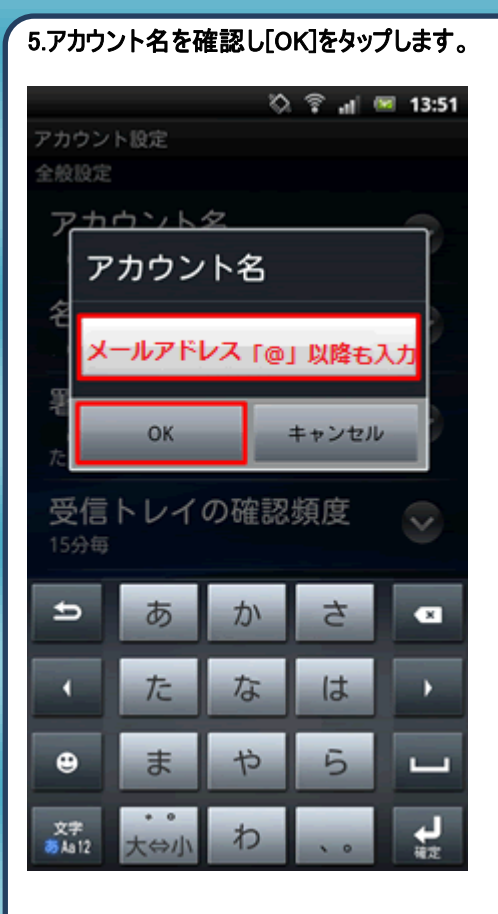

# 6.[名前]をタップします。

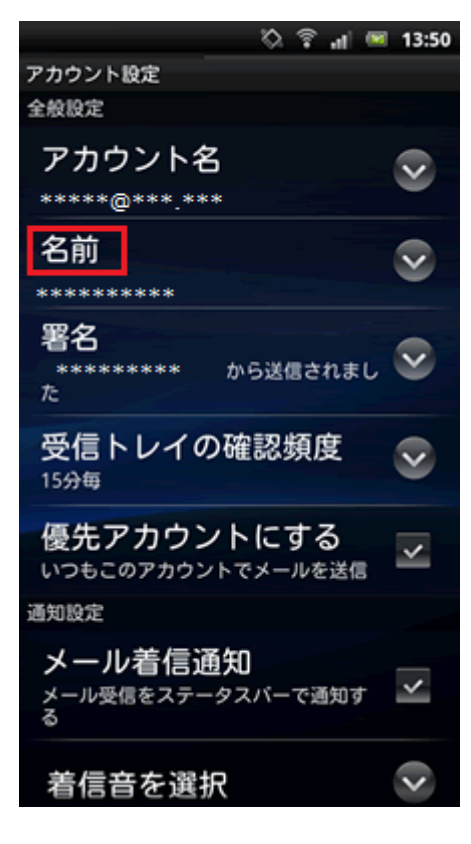

# 7.表示名を確認し「OK」をタップします。

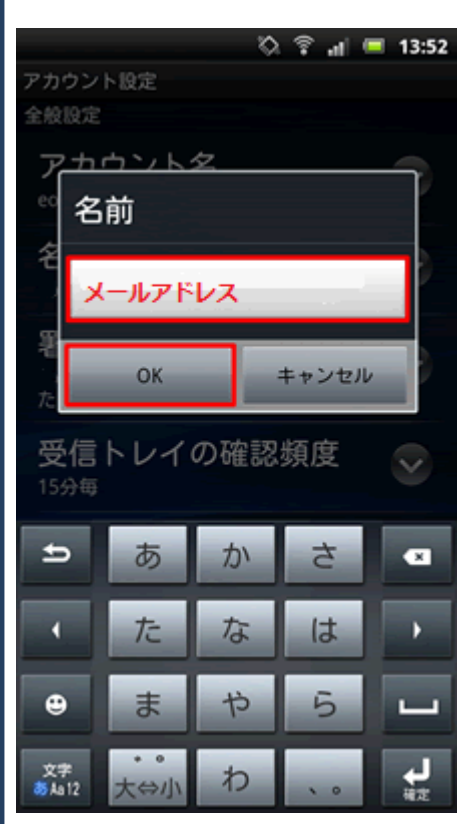

## 8.[受信設定]をタップします。

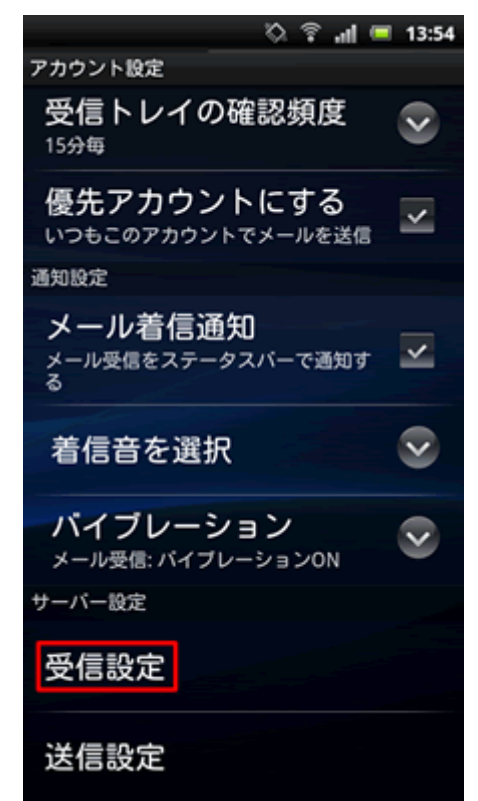

| 9.各項目の設定確認を行います。                   |
|------------------------------------|
| 🖏 후 📲 🔳 13:56                      |
| 受信サーバーの設定                          |
|                                    |
| パスワード                              |
| メールパスワード                           |
| POP3サーバー                           |
| POPサーバ名                            |
| ボート                                |
| 110                                |
| セキュリティの種類                          |
| qwertyuiop                         |
| asdfghjkl@                         |
|                                    |
| 文字<br>あ <u>▶1</u> 2 ⊕ ∟ , . ( ) 完了 |

## 10.セキュリティ設定を確認し[次へ]をタップします。

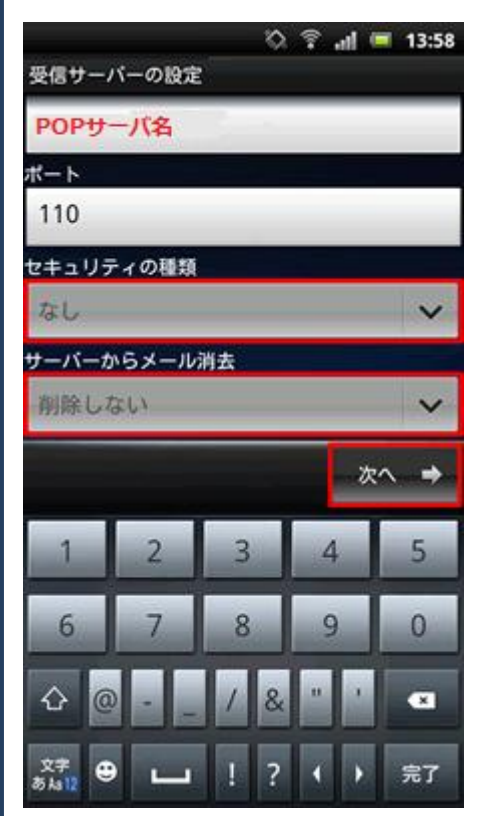

#### 11.[送信設定]をタップします。

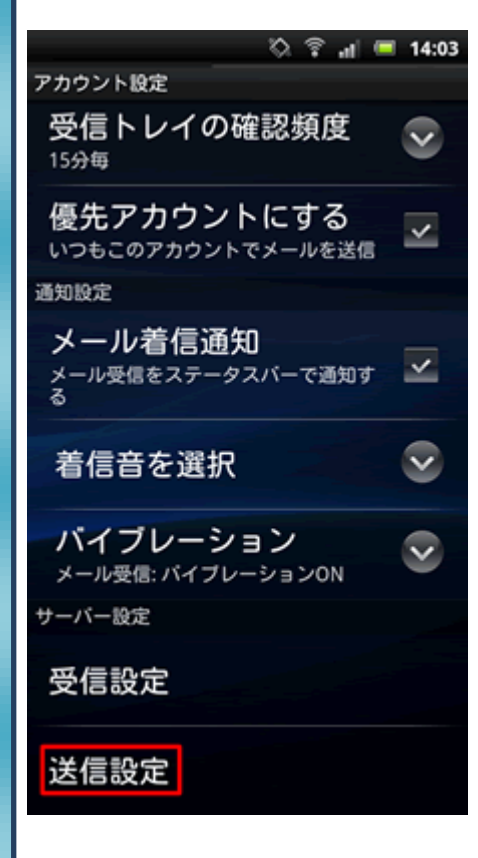

12.送信サーバ設定の確認を行います。

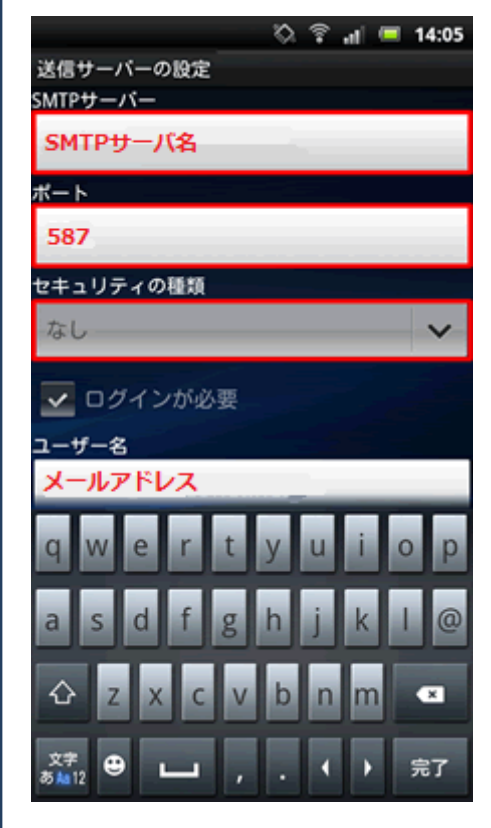

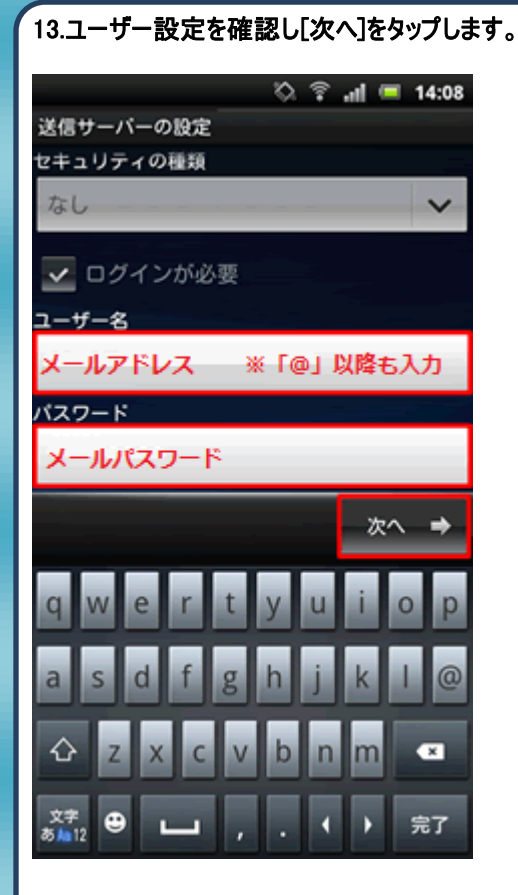

14.[アカウント設定]画面に戻りましたら、設定完了です。

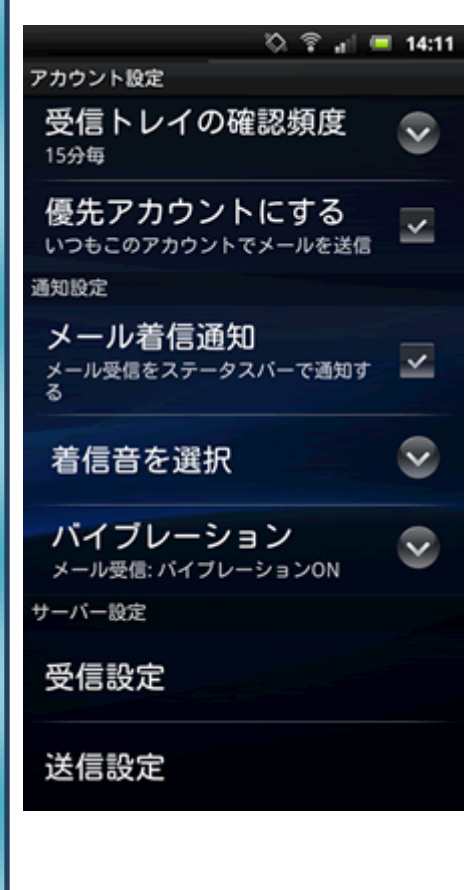

発行元:株式会社イージェーワークス 発効日:2012年8月6日 rev1 本マニュアルに記載されている内容の著作権は、 原則として株式会社イージェーワークスに帰属します。 著作権法により、当社に無断で転用、複製等することを禁じます。